# BALDOR MOTORS AND DRIVES

Master Pulse Reference/ Isolated Pulse Follower Expansion Board

Catalog No. EXB005A01

## Installation and Operating Manual

2/03

MN1312

## **Table of Contents**

| Section 1                             | 1 1 |
|---------------------------------------|-----|
|                                       | 1-1 |
| Introduction                          | 1-1 |
| Limited Warranty                      | 1-2 |
| Safety Notice                         | 1-3 |
| Precautions                           | 1-3 |
| Section 2 Expansion Board Description | 2-1 |
| Section 3 Installation                | 3-1 |
| Board Installation                    | 3-1 |
| AC Controls                           | 3-2 |
| Single Expansion Board Installation   | 3-2 |
| Dual Expansion Board Installation     | 3-4 |
| SCR DC Controls                       | 3-6 |
| Single Expansion Board Installation   | 3-6 |
| Dual Expansion Board Installation     | 3-7 |
| Section 4 Hardware Setup              | 4-1 |
| Section 5 Software Setup              | 5-1 |
| Section 6 Troubleshooting             | 6-1 |

## Introduction

The Baldor controls represent the latest technology in microprocessor based motor controls. In addition to the user programmable parameters available in every control, many different expansion boards are available from Baldor to further customize the control to most any application. Expansion boards are categorized by compatibility into two groups: Group 1 and Group 2, see Table 1-1. A board from either group may be used alone in a control. If two boards are to be used, one board must be from Group 1 and the other from Group 2.

Note: Using two Group 1 or two Group 2 boards in the same control is not allowed.

#### Table 1-1 Group 1 and Group 2 Board Categories

| Catalog No. | Manual No.                                                                                                    |
|-------------|----------------------------------------------------------------------------------------------------|
| EXB003A0X   | MN1314                                                                                                    |
| EXB005A0X   | MN1312                                                                                                    |
| EXB006A0X   | MN1311                                                                                                    |
| EXB008A0X   | MN1317                                                                                                    |
| EXB009A0X   | MN1313                                                                                                    |
|             |                                                                                                    |
| EXB001A0X   | MN1310                                                                                                    |
| EXB002A0X   | MN1310                                                                                                    |
| EXB012A0X   | MN1310                                                                                                    |
| EXB004A0X   | MN1315                                                                                                    |
| EXB007A0X   | MN1316                                                                                                    |
| EXB010A0X   | MN1319                                                                                                    |
| EXB013A0X   | MN1320                                                                                                    |
| EXB015A0X   | MN1322                                                                                                    |
| EXB014A0X   | MN1323                                                                                                    |
|             | Catalog No.<br>EXB003A0X<br>EXB005A0X<br>EXB006A0X<br>EXB008A0X<br>EXB009A0X<br>EXB009A0X<br>EXB012A0X<br>EXB012A0X<br>EXB012A0X<br>EXB010A0X<br>EXB013A0X<br>EXB013A0X<br>EXB015A0X<br>EXB014A0X |

## Limited Warranty

For a period of two (2) years from the date of original purchase, BALDOR will repair or replace without charge controls and accessories which our examination proves to be defective in material or workmanship. This warranty is valid if the unit has not been tampered with by unauthorized persons, misused, abused, or improperly installed and has been used in accordance with the instructions and/or ratings supplied. This warranty is in lieu of any other warranty or guarantee expressed or implied. BALDOR shall not be held responsible for any expense (including installation and removal), inconvenience, or consequential damage, including injury to any person or property caused by items of our manufacture (Some states do not allow exclusion or limitation of or sale. incidental or consequential damages, so the above exclusion may not apply.) In any event, BALDOR's total liability, under all circumstances, shall not exceed the full purchase price of the Claims for purchase price refunds, repairs, or control. replacements must be referred to BALDOR with all pertinent data as to the defect, the date purchased, the task performed by the control, and the problem encountered. No liability is assumed for expendable items such as fuses.

Goods may be returned only with written notification including a BALDOR Return Authorization Number and any return shipments must be prepaid.

## Safety Notice

This equipment contains voltages that may be as great as 1000 volts! Electrical shock can cause serious or fatal injury. Only qualified personnel should attempt the start-up procedure or troubleshoot this equipment.

This equipment may be connected to other machines that have rotating parts or parts that are driven by this equipment. Improper use can cause serious or fatal injury. Only qualified personnel should attempt the start-up procedure or troubleshoot this equipment.

#### PRECAUTIONS

WARNING: Do not touch any circuit board, power device or electrical connection before you first ensure that power has been disconnected and there is no high voltage present from this equipment or other equipment to which it is connected. Electrical shock can cause serious or fatal injury. Only qualified personnel should attempt the start-up procedure or troubleshoot this equipment.

WARNING: Be sure that you are completely familiar with the safe operation of this equipment. This equipment may be connected to other machines that have rotating parts or parts that are controlled by this equipment. Improper use can cause serious or fatal injury. Only qualified personnel should attempt the start-up procedure or troubleshoot this equipment.

- WARNING: Be sure the system is properly grounded before applying power. Do not apply AC power before you ensure that all grounding instructions have been followed. Electrical shock can cause serious or fatal injury.
- WARNING: Do not remove cover for at least five (5) minutes after AC power is disconnected to allow capacitors to discharge. Dangerous voltages are present inside the equipment. Electrical shock can cause serious or fatal injury.
- WARNING: Improper operation of control may cause violent motion of the motor shaft and driven equipment. Be certain that unexpected motor shaft movement will not cause injury to personnel or damage to equipment. Peak torque of several times the rated motor torque can occur during control failure.
- WARNING: Motor circuit may have high voltage present whenever AC power is applied, even when motor is not rotating. Electrical shock can cause serious or fatal injury.
- Caution: To prevent equipment damage, be certain that the electrical service is not capable of delivering more than the maximum line short circuit current amperes listed in the appropriate control manual, 230 VAC, 460 VAC or 575 VAC maximum per control rating.

## Introduction

Master Pulse Reference/Isolated Pulse Follower (MPR/F) Expansion Board Catalog No. EXB005A01

Features:

Group 1 Master/Follower Operation Velocity Ratioing Position Following (with EXB009A01 resolver feedback)

Velocity ratioing is speed matching of two or more drives. Master follower ratios are set using integers within the range of 65535:1 to 1:65535. Fractional ratios can be set using integers, e.g. a 2.5:1 ratio is set at 5:2.

Position following or electronic gearing is pulse to pulse following of two or more drives. Master follower ratios are set using integers within the range of 65535:1 to 1:65535. Fractional ratios can be set using integers, e.g. a 2.5:1 ratio is set at 5:2. Position following is only possible when the motor mounted feedback devices are resolvers and a resolver to digital interface expansion board No. EXB009A01 is installed in each control.

Note: If the master is to run faster than the follower, ratios of master to follower may be as high as 65535:1.

Note: If the follower is to run faster than the master, the following ratio limits apply: Series 15H/21H Inverters - 1:MAX Motor RPM Series 18H/22H Vectors - 1:20 Series 19H/20H SCR DC w/armature or encoder Feedback - 1:20 Series 23H Servos - 1:20 The MPR/F board characteristics are defined in Table 2-1.

| Table 2-1 | Characteristics |
|-----------|-----------------|
|           |                 |

| Input Voltage Level                                 | 5 - 15 VDC                                 |
|-----------------------------------------------------|--------------------------------------------|
| Retransmit Voltage Level                            | 5 VDC                                      |
| Input Signal Types<br>(Independent of Output)       | Quadrature or<br>Speed/Direction           |
| Output Signal Types<br>(Independent of Input)       | Quadrature or<br>Speed/Direction           |
| Input/Output Ratio<br>(adjusted within the control) | Adjustable ratio from 65535:1 to 1:65535 * |
| Operating Modes                                     | Master or Follower                         |
| Connection method                                   | Parallel or<br>Cascade                     |

\* Subject to limitiations on page 2-1.

## **Configurations**

The MPR/F board can be installed to configure a Baldor Series H control as either a master or follower drive in a process.) The configurations differ by control type and configuration. The available configurations are shown in Table 2-4.

## Table 2-2Velocity, Position orSpeed & Direction Selection

| Control Type                           | EXB<br>Configura-      | EXB Following |   | Position 1<br>Following |    | Speed & Direction |   |
|----------------------------------------|------------------------|---------------|---|-------------------------|----|-------------------|---|
| control type                           | tion                   | м             | F | М                       | F  | м                 | F |
| 15H Inverter                           | Parallel               | Х             | Х |                         |    | Х                 | Х |
| 18H Vector                             | Cascade or<br>Parallel |               | х |                         | Х  |                   | х |
| 19H SCR DC<br>w/Encoder FB             | Cascade or<br>Parallel |               | х |                         | Х  |                   | х |
| 19H SCR DC<br>w/Armature or<br>Tach FB | Parallel               | Х             | Х |                         |    | Х                 | х |
| 20H SCR DC<br>w/Encoder FB             | Cascade or<br>Parallel |               | х |                         | Х  |                   | х |
| 20H SCR DC<br>w/Armature or<br>Tach FB | Parallel               | Х             | х |                         |    | Х                 | х |
| 21H Inverter                           | Parallel               | Х             | Х |                         |    | Х                 | Х |
| 22H Vector<br>w/Encoder FB             | Cascade or<br>Parallel |               | × |                         | Х  |                   | х |
| 23H AC Servo                           | Cascade or<br>Parallel |               | Х |                         | Х* |                   | х |

M=Master; F=Follower; FB=Feedback;

\* Requires Resolver FB (instead of encoder) and Resolver to Digital Interface.

- For Position following, set the value of the Position Gain parameter to a value greater than 0. For Velocity following, set the value of the Position Gain parameter to 0.
- Note: Position Gain parameter is found in the Level 1 Vector Control block, Level 1 DC Control block, or Level 1 Brushless Control block.

## **Definitions**

#### Parallel Configuration

In a parallel configuration all follower controls receive the master pulse train. All Followers are ratioed the the master pulse train. The master pulse train can originate from the first motor control in the process or from an encoder located ahead of the first control.

#### Cascade Configuration

In a Cascade configuration all follower controls receive the pulse train from the control directly ahead of it in the process. If the master is a control that does not have a buffered encoder output at its control terminal strip, an MPR/F expansion board must be installed in the master and all follower controls. Otherwise, only the followers require MPR/F expansion boards be installed.

#### Master

The master is the first pulse generator in the process. This can be the first control in the process or from an encoder located ahead of the first control.

#### Follower

A follower is a control in the process that is ratioed to the master pulse train. In a parallel configuration all followers are ratioed to a single master. In a Cascade configuration followers are ratioed to the pulse train of the control directly ahead of it in the process.

Figures 2-1 through 2-8 show the Parallel and Cascade configurations of master and follower controls.

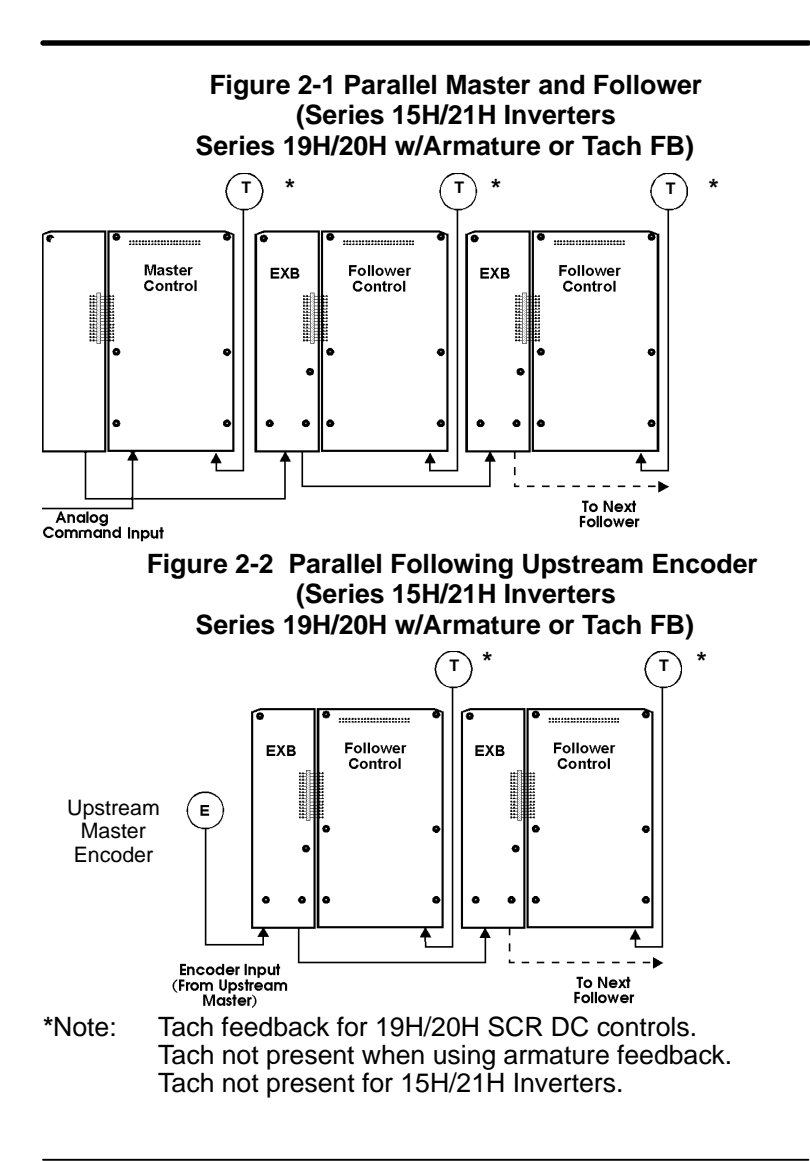

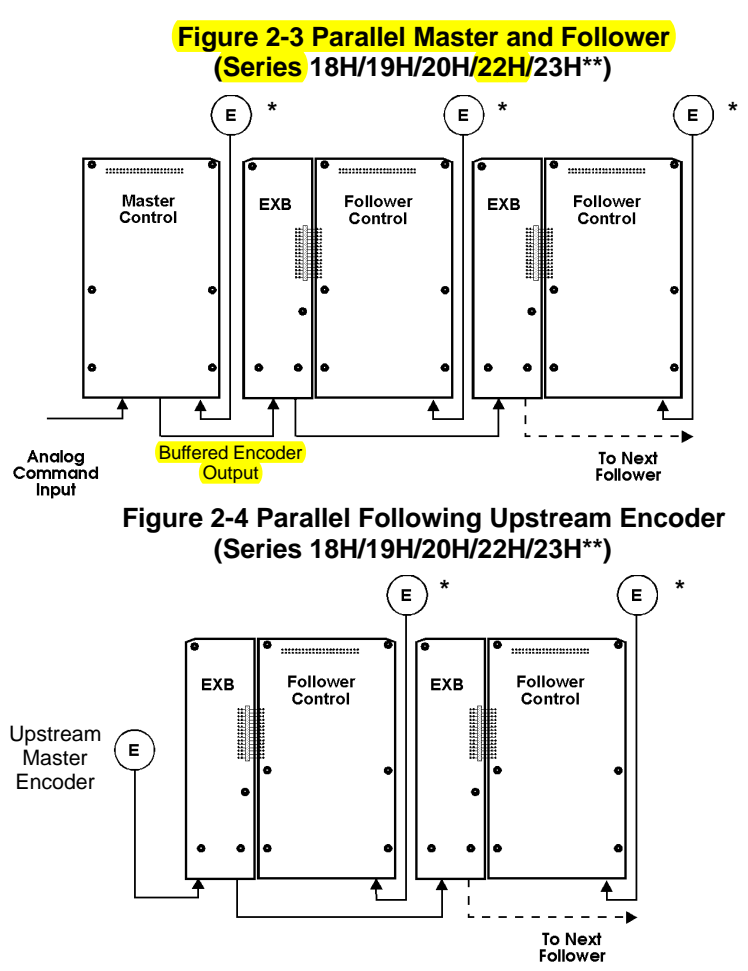

\*Note: Encoder feedback.

\*\*Note: 23H uses Resolver feedback.

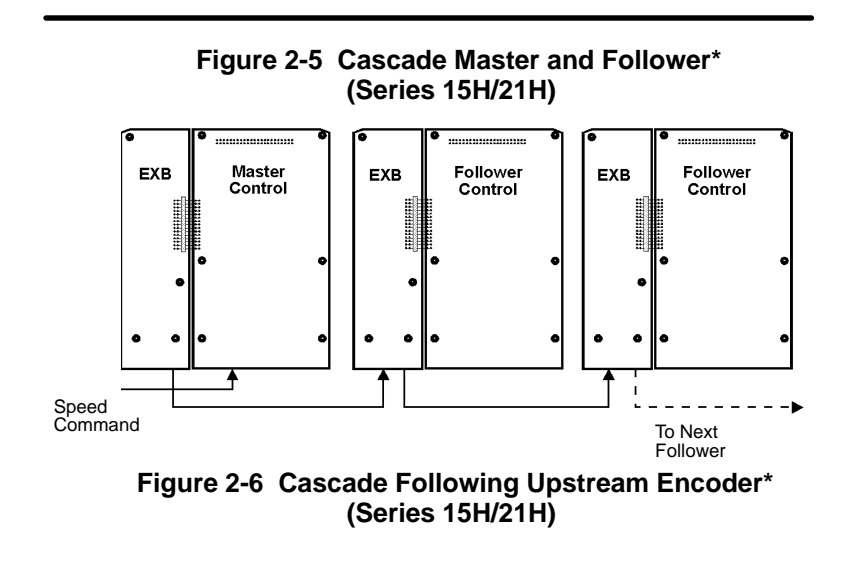

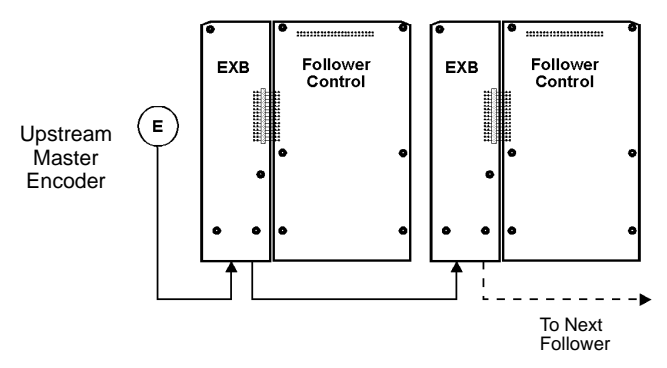

\*Note: Cascade operation when the Encoder Counts parameter of each follower is different than master and Master/Follower ratio is set between each control.

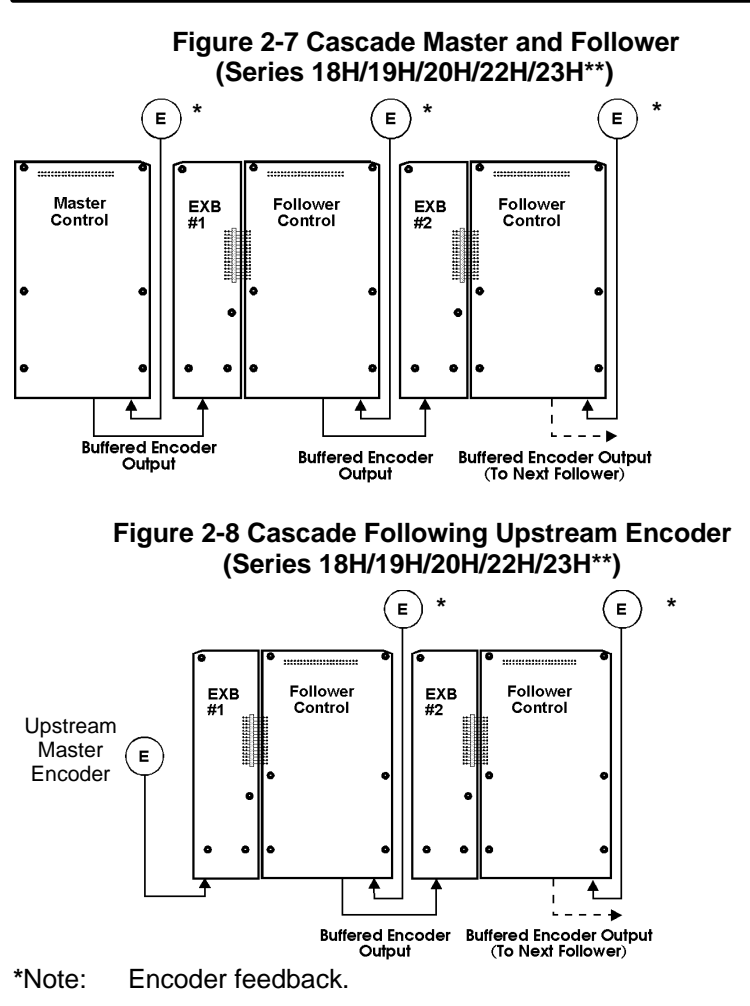

\*\*Note: 23H uses Resolver feedback.

## **Operating Modes**

Two operating modes are selectable on the MPR/F board; Quadrature and Speed/Direction. The master pulse train can be a 5 - 15 VDC signal level and will be retransmitted by the MPR/F board as a 5 VDC signal level.

#### Quadrature

The factory setting uses a two channel quadrature pulse train (identical to a standard encoder pulse train). The waveform of the quadrature outputs is shown in Figure 2-9. The channels are identified as A,  $\overline{A}$ , B and  $\overline{B}$ . Where A and B channels are in quadrature and  $\overline{A}$  is a complement of A, and  $\overline{B}$  is a complement of B.

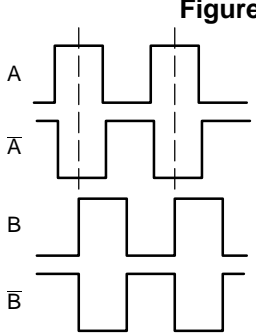

Quadrature: A Leading B

Figure 2-9 Quadrature Output

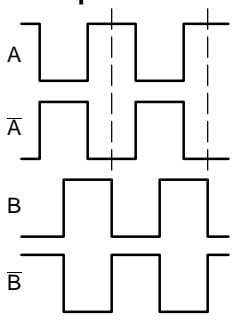

Quadrature: B Leading A

## **Speed/Direction**

In Speed/Direction mode, the frequency of the A channel controls motor speed and the state of the B Channel controls rotational direction. The waveform is shown in Figure 2-10.

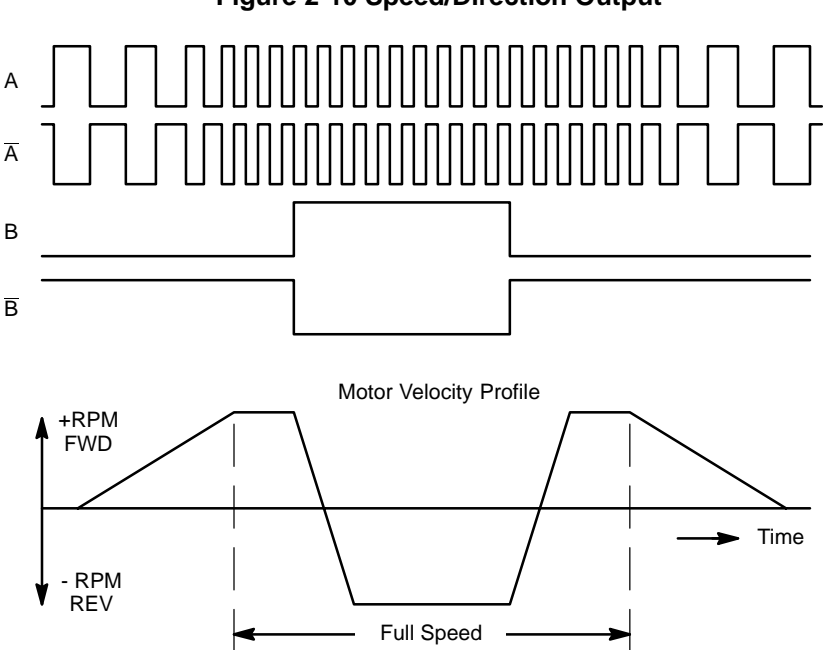

#### Figure 2-10 Speed/Direction Output

Tables 2-3 and 2-4 define the available operating modes by control type for both master and follower configurations.

|                           | Operating Mode |            |           |                        |                        |                   |              |        |
|---------------------------|----------------|------------|-----------|------------------------|------------------------|-------------------|--------------|--------|
| Control<br>Type           | Key-<br>pad    | Std<br>Run | 15<br>Spd | 3 Wire<br>Fan/<br>Pump | 2 Wire<br>Fan/<br>Pump | Bi-<br>po-<br>lar | Pro-<br>cess | Serial |
| 15H Master                | 1              | 1          | 1         | 1                      | 1                      |                   | 1            | 1      |
| 18H Master                | 2              | 2          | 2         |                        |                        | 2                 | 2            | 2      |
| 19H Arm/Tach<br>FB Master | 1              | 1          | 1         |                        |                        |                   | 1            | 1      |
| 19H Encoder<br>FB Master  | 3              | 3          | 3         |                        |                        |                   | 3            | 3      |
| 20H Arm/Tach<br>FB Master | 1              | 1          | 1         |                        |                        | 1                 | 1            | 1      |
| 20H Encoder<br>FB Master  | 3              | 3          | 3         |                        |                        | 3                 | 3            | 3      |
| 21H Master                | 1              | 1          | 1         | 1                      | 1                      |                   | 1            | 1      |
| 22H Master                | 2              | 2          | 2         |                        |                        | 2                 | 2            | 2      |

#### Table 2-3 Master Mode Configurations

1 Requires EXB005A01.

2 Uses control Buffered Encoder output only. (EXB005A01 not allowed).

3 Use either control Buffered Encoder output or EXB005A01.

Not Available.

## Table 2-4 Follower Mode Configurations

|                             | Operating Mode |            |           |                        |                        |                   |              |        |
|-----------------------------|----------------|------------|-----------|------------------------|------------------------|-------------------|--------------|--------|
| Control<br>Type             | Key-<br>pad    | Std<br>Run | 15<br>Spd | 3 Wire<br>Fan/<br>Pump | 2 Wire<br>Fan/<br>Pump | Bi-<br>po-<br>lar | Pro-<br>cess | Serial |
| 15H Follower                |                | 1          |           | 1                      | 1                      |                   | 1            |        |
| 18H Follower                |                | 1          |           |                        |                        | 1                 | 1            |        |
| 19H Arm/Tach<br>FB Follower |                | 1          |           |                        |                        | 1                 | 1            |        |
| 19H Encoder<br>FB Follower  |                | 1          |           |                        |                        | 1                 | 1            |        |
| 20H Arm/Tach<br>FB Follower |                | 1          |           |                        |                        | 1                 | 1            |        |
| 20H Encoder<br>FB Follower  |                | 1          |           |                        |                        | 1                 | 1            |        |
| 21H Follower                |                | 1          |           | 1                      | 1                      |                   | 1            |        |
| 22H Follower                |                | 1          |           |                        |                        | 1                 | 1            |        |
| 23H Follower                |                | 1          |           |                        |                        | 1                 | 1            |        |

1 Requires EXB005A01.

Not Available.

#### **Board Installation**

This section describes the Expansion Board installation procedure.

- Caution: Before you proceed, be sure to read and become familiar with the safety precautions at the beginning of this manual. Do not proceed if you are unsure of the safety precautions described. If you have any questions, contact BALDOR before you proceed.
- 1. Remove the expansion board from the shipping container.
- 2. Remove all packing material from the board.
- Caution: Be sure all packing materials are removed from the board. Conductive foam may be present on the connectors to prevent static build up during shipping. This can prevent proper circuit operation.

If you are installing only one board, refer to the "Single Expansion Board Installation" procedure. If you are installing two expansion boards (or a second board) refer to the "Dual Expansion Board Installation" procedure.

## AC Controls

(For all 15H Inverter, 21H Line Regen Inverter, 18H Vector, 22H Line) Regen Vector and 23H Servo).

#### Single Expansion Board Installation

Procedure:

- 1. Be sure drive operation is terminated and secured.
- 2. Remove all power sources from the control.
- 3. Wait at least 5 minutes for internal capacitors to discharge.
- Remove the four (4) Phillips head screws (<sup>1</sup>/<sub>4</sub> turn) that secure the control cover. (For A & B size, remove four screws that secure the cover. On floor mounted G size enclosures, open the enclosure door).
- 5. Remove the control cover.
- 6. Slide the expansion board male connector into the female connector of the control board. See Figure 3-1.
- Securely mount the expansion board to the sheet metal mounting plate using the #6 screws provided in the installation hardware. See Figure 3-2.
- The mechanical installation of the expansion board is now complete. Refer to Section 4 of this manual and configure the jumpers as desired. Also complete the wiring before you proceed to step 9.
- When complete, install the control cover using the four (4) Phillips head screws (<sup>1</sup>/<sub>4</sub> turn). (For A & B size, install four screws that secure the cover. On floor mounted G size enclosures, close the enclosure door).
- 10. Restore all power sources to the control.
- 11. Restore drive operation.

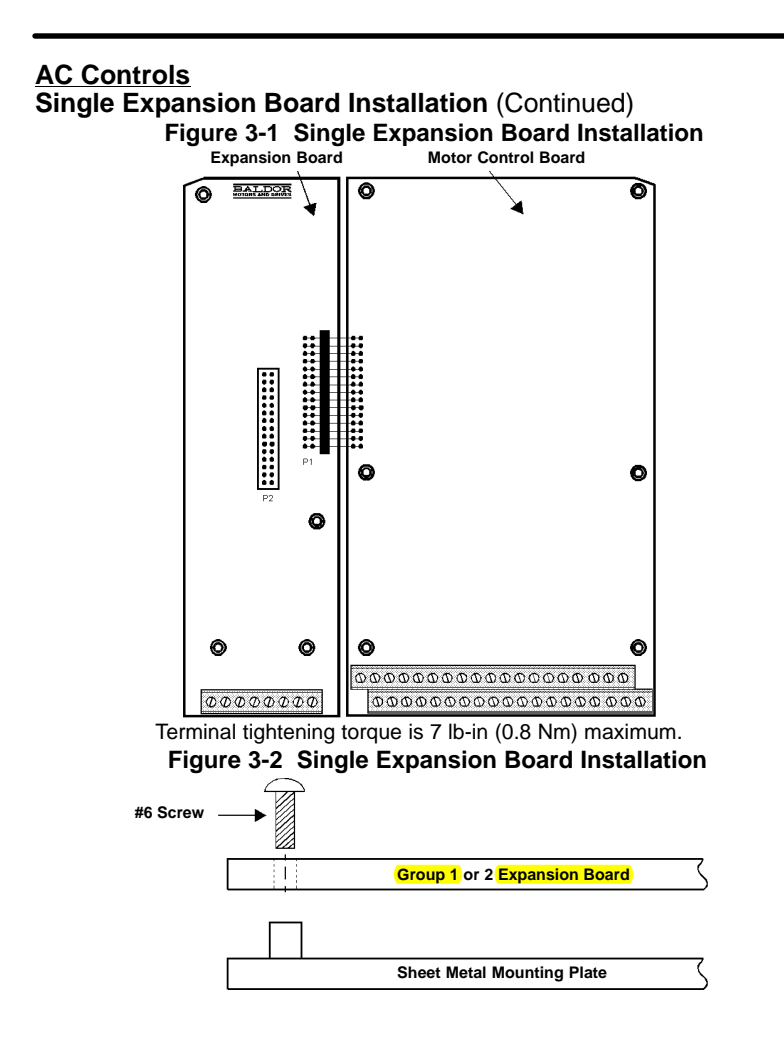

## AC Controls (Continued)

## Dual Expansion Board Installation

Procedure:

- 1. Be sure drive operation is terminated and secured.
- 2. Remove all power sources from the control.
- 3. Wait at least 5 minutes for internal capacitors to discharge.
- Remove the four (4) Phillips head screws (<sup>1</sup>/<sub>4</sub> turn) that secure the control cover. (For A & B size, remove four screws that secure the cover. On floor mounted G size enclosures, open the enclosure door).
- 5. Remove the control cover.
- 6. Slide the Group 1 expansion board male connector into the female connector of the control board. See Figure 3-1.
- 7. Securely mount the Group 1 expansion board to the sheet metal mounting plate using the short standoffs provided in the installation hardware. See Figure 3-3.
- The mechanical installation of the expansion board is now complete. Refer to the manual for the Group 1 board and configure the jumpers as desired. Also complete the wiring before you proceed to step 9.
- Install the Group 2 board on top of the previously installed Group 1 board by plugging the female connector onto the male connector of the Group 1 board as shown in Figure 3-3.
- 10. Secure this Group 2 board to the Group 1 board using the #6 screws provided. See Figure 3-3.
- 11. The mechanical installation of the expansion board is now complete. Refer to the manual for the Group 2 board and configure any jumpers and switches as desired. Also complete the wiring for this board before you install or close the cover.

## **AC Controls**

#### **Dual Expansion Board Installation (Continued)**

- 12. When complete, install the control cover using the four (4) Phillips head screws (1/4 turn). (For A & B size, install four screws that secure the cover. On floor mounted G size enclosures, close the enclosure door).
- 13. Restore all power sources to the control.
- 14. Restore drive operation.

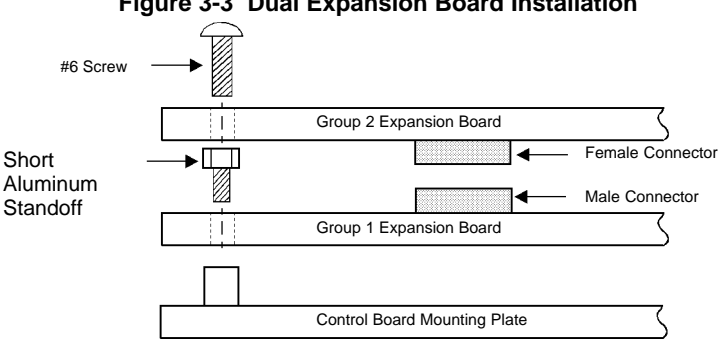

#### Figure 3-3 Dual Expansion Board Installation

## SCR DC Controls

(For 19H and 20H SCR DC Controls).

#### Single Expansion Board Installation

Procedure:

- 1. Be sure drive operation is terminated and secured.
- 2. Remove all power sources from the control.
- 3. Wait at least 5 minutes for internal capacitors to discharge.
- 4. Slide the expansion board male connector into the female connector of the control board. See Figure 3-1.
- Securely mount the expansion board to the sheet metal mounting plate using the #6 screws provided in the installation hardware. See Figure 3-2.
- The mechanical installation of the expansion board is now complete. Refer to the Group 1 manual and configure the jumpers as desired. Also complete the wiring before you proceed to step 7.
- 7. Restore all power sources to the control.
- 8. Restore drive operation.

## SCR DC Controls (Continued) Dual Expansion Board Installation

#### Procedure:

- 1. Be sure drive operation is terminated and secured.
- 2. Remove all power sources from the control.
- 3. Wait at least 5 minutes for internal capacitors to discharge.
- 4. Slide the Group 1 board male connector into the female connector of the control board. See Figure 3-1.
- 5. Securely mount the Group 1 expansion board to the sheet metal mounting plate using the short standoffs provided in the installation hardware. See Figure 3-3.
- The mechanical installation of the expansion board is now complete. Refer to the Group 1 manual and configure the jumpers as desired. Also complete the wiring before you proceed to step 7.
- Install the Group 2 board on top of the previously installed Group 1 board by plugging the female connector onto the male connector of the Group 1 board as shown in Figure 3-3.
- 8. Secure this Group 2 board to the Group 1 board using the #6 screws provided. See Figure 3-3.
- The mechanical installation of the expansion board is now complete. Refer to the manual for the Group 2 board and configure any jumpers and switches as desired. Also complete the wiring for this board before you proceed to step 10.
- 10. Restore all power sources to the control.
- 11. Restore drive operation.

#### **DIP Switch Settings**

Hardware setup consists of setting the DIP switches for the operation desired. The Master Pulse Reference/Isolated Pulse Follower board is a programmable digital pulse interface to the Motor Control Board.

Figure 4-1 shows the location of the DIP switches on the MPR/F board. Figure 4-2 provides a close up view of the DIP switches. The position of switches 1, 2, and 3 determines how the board will function. Switch 4 is not used and may be left in either position. To select a desired mode, press the appropriate switch in the direction of the function name (names are labeled on the circuit board). As shown in Figure 4-2, the DIP switches are set for Follower, Quadrature In and Quadrature Out. Figure 4-3 shows four possible combinations of the DIP switch settings (Master, Follower, Quadrature and Speed and Direction). Set the switches for the operation desired.

Note: Switch 4 is not used and may be left in either position.

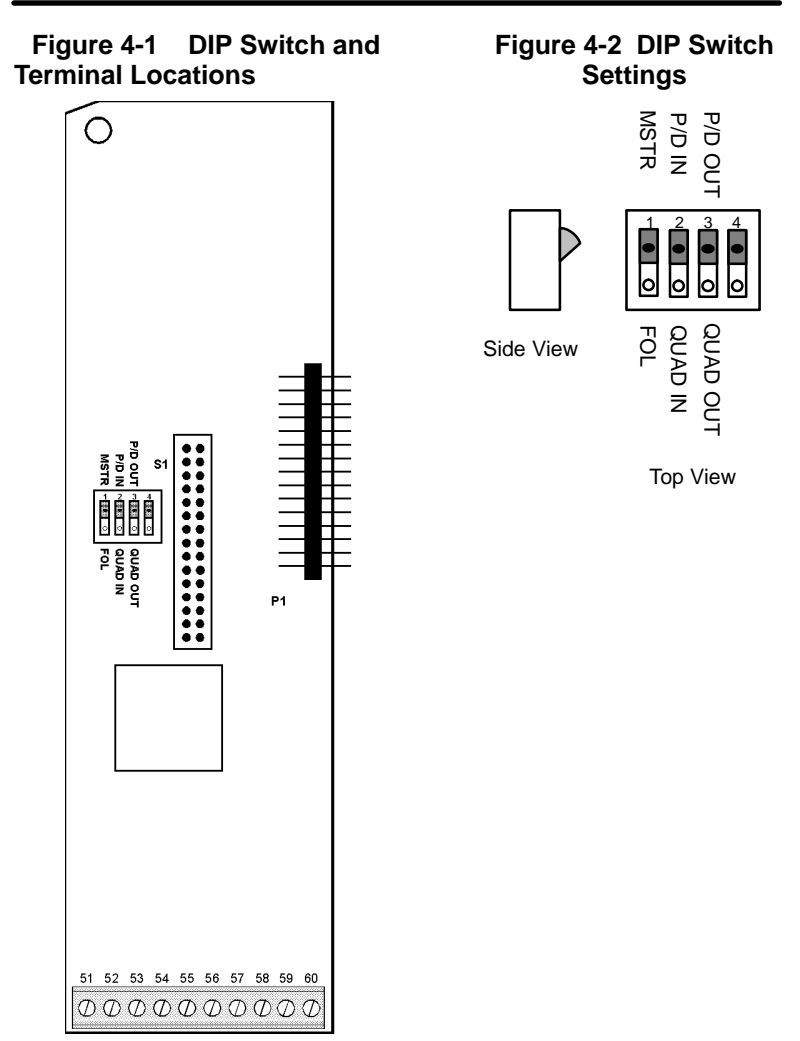

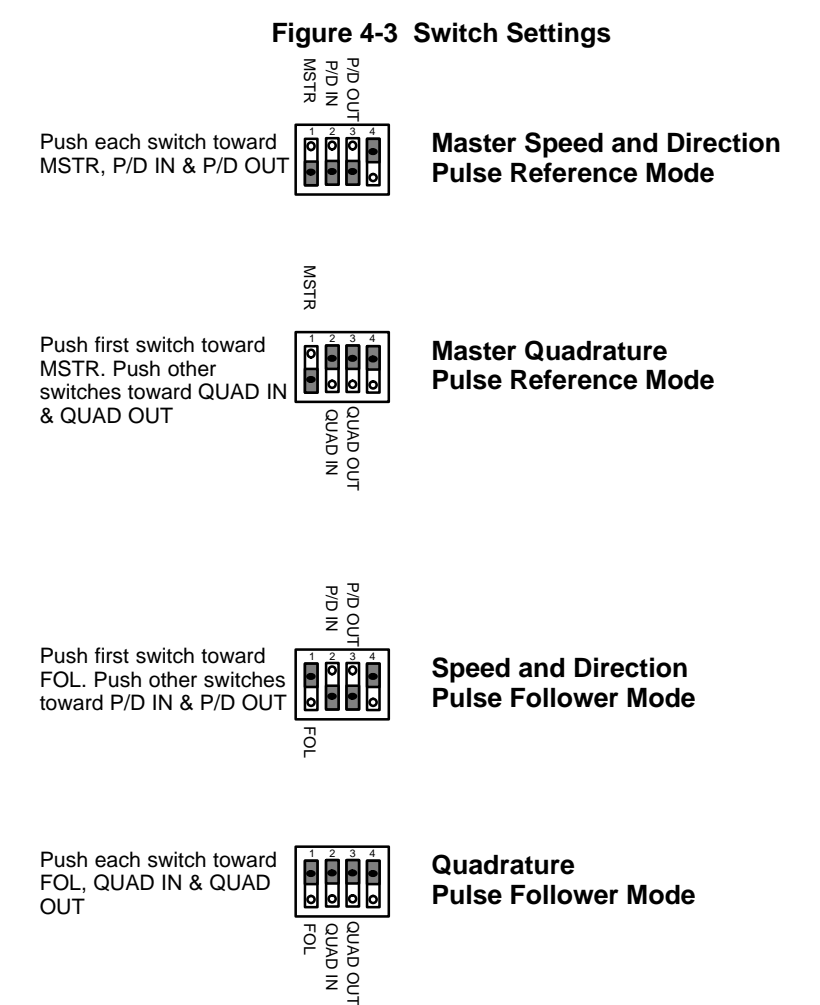

Note: Switch 4 is not used and may be left in either position.

## Wiring the MPR/F Board

All connections are made between the master encoder or the master control terminal strip and the terminal strip at the edge of the MPR/F. Use two #22 AWG (.324mm<sup>2</sup>) (minimum) twisted pair wires with an overall insulated shield. Limit the distance between master and follower control(s) to 150 feet (45m) maximum. Connect the shields only to digital ground which is terminal 55 of the MPR/F board. Terminal tightening torque is 7 lb-in (0.8 Nm) maximum.

The quadrature inputs of the MPR/F board are optically isolated from the motor control's main control board. These inputs are terminals 51, 52 53 and 54 of the MPR/F board. The quadrature output and digital grounds of the MPR/F board (terminals 56, 57, 58, 59 and 60) are referenced to the control board digital ground.

Various types of encoders may be used, such as dual channel line driver output encoders, dual channel open collector output encoders, single channel line driver output encoders, single channel open collector output encoders. Single channel encoders may be used with pulse and direction only (not quadrature). Wiring diagrams of these types encoder types are shown in Figures 4-4 through 4-8.

Use proper grounding techniques when connecting several controls or devices to the MPR/F board.

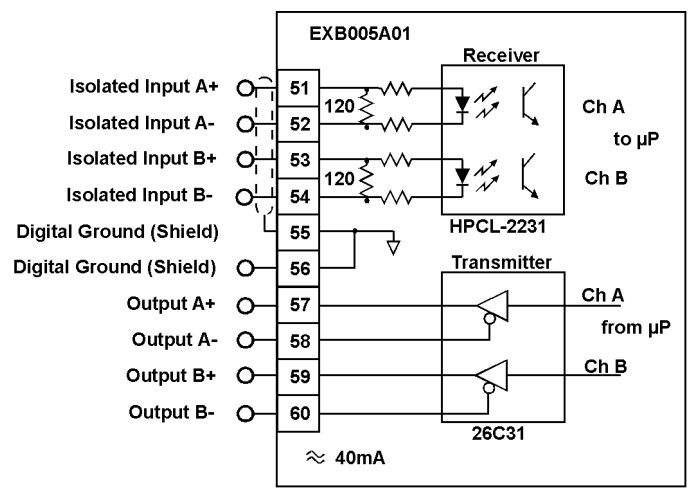

#### Figure 4-4 General Connection Diagram MPR/F Board

Terminal tightening torque is 7 lb-in (0.8 Nm) maximum.

▲ Caution: Tie shield at one end only. For example, connect the shields to pin 55 of each MPR/F board and insulate or tape off the ungrounded end of shields to prevent contact with other conductors or ground.

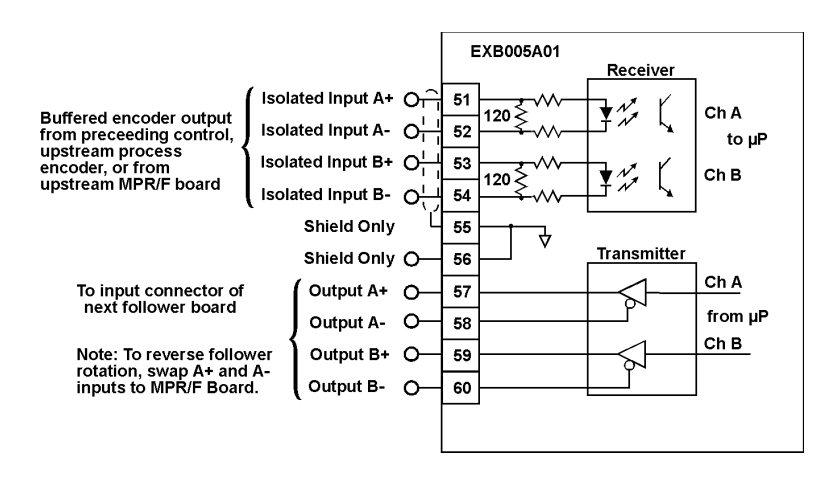

## Figure 4-5 Dual Channel Line Driver Encoder

Terminal tightening torque is 7 lb-in (0.8 Nm) maximum.

▲ Caution: Tie shield at one end only. For example, connect the shields to pin 55 of each MPR/F board and insulate or tape off the ungrounded end of shields to prevent contact with other conductors or ground.

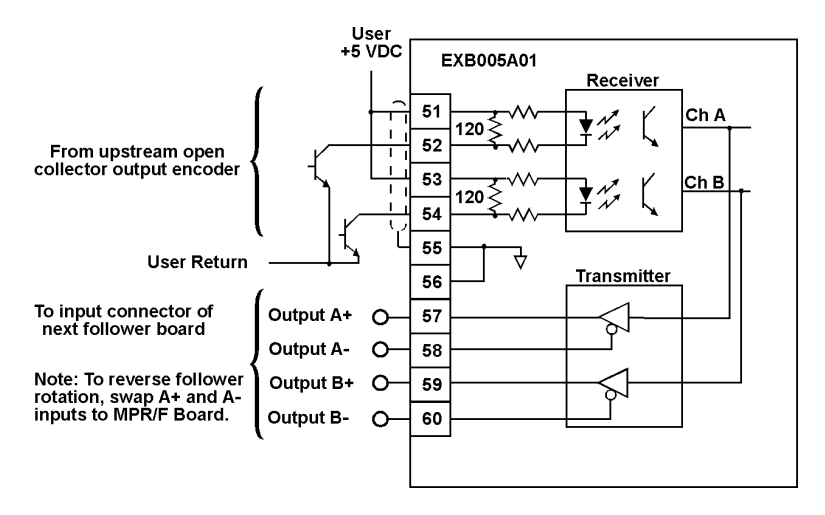

Figure 4-6 Dual Channel Open Collector Encoder

Caution: Tie shield at one end only. For example, connect the shields to pin 55 of each MPR/F board and insulate or tape off the ungrounded end of shields to prevent contact with other conductors or ground.

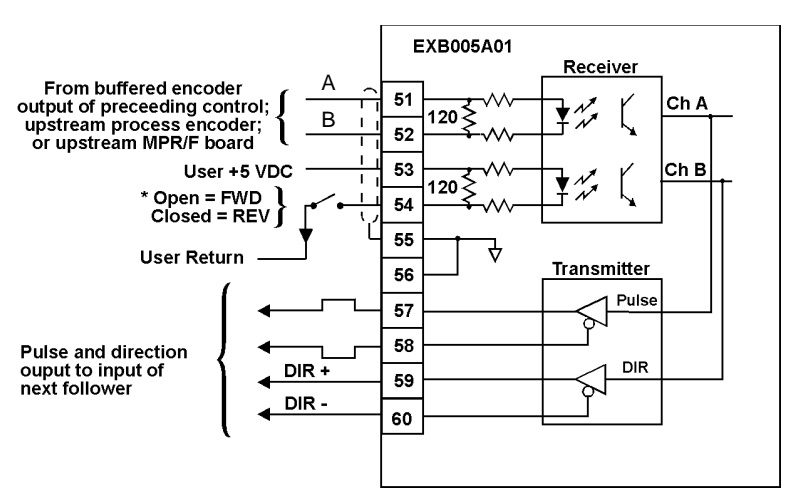

Figure 4-7 Single Channel Line Driver Encoder

▲ Caution: Tie shield at one end only. For example, connect the shields to pin 55 of each MPR/F board and insulate or tape off the ungrounded end of shields to prevent contact with other conductors or ground.

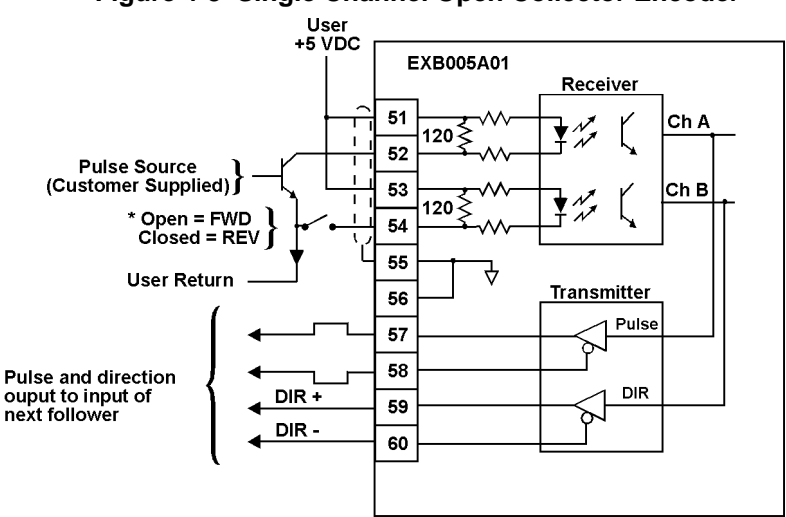

Figure 4-8 Single Channel Open Collector Encoder

Caution: Tie shield at one end only. For example, connect the shields to pin 55 of each MPR/F board and insulate or tape off the ungrounded end of shields to prevent contact with other conductors or ground.

## **Overview**

Before attempting to operate drives in a Master/Follower configuration, the control must first successfully operate its' motor without the MPR/F board installed. After successful operation of the motor and control, the MPR/F board may be installed and the Master-Follower operation can be programmed.

Programming the control for Master-Follower operation is accomplished using the keypad of the control. General programming steps are defined in the appropriate control manual.

## Master Quadrature Pulse Reference Mode for Series 15H and 21H Inverters

Be sure an MPR/F expansion board is installed in the control which will be the Master. Check that the main control board terminal strip is wired for the controls' operating mode and the MPR/F expansion board output terminals are connected to the input terminals of an MPR/F expansion board installed in a Follower control.

Note: Position following is not possible with Series 15H and 21H inverters.

Use the keypad to set these Level 1 parameters:

| Block            | Parameter <b>A Barameter</b> | Setting        |
|------------------|------------------------------|----------------|
| INPUT            | OPERATING MODE               | See Table 2-3  |
| INPUT            | COMMAND SELECT               | As desired for |
|                  |                              | operating mode |
|                  |                              | selected       |
| ACCEL/DECEL RATE | ACCEL 1                      | As desired     |
| ACCEL/DECEL RATE | DECEL 1                      | As desired     |
| ACCEL/DECEL RATE | S-CURVE 1                    | As desired     |

The Master control is now ready for operation. The Follower control must now be programmed for the Quadrature Pulse Follower Mode for the appropriate control, ie. 15H, 18H, etc. Proceed to that section of this manual.

## Quadrature Pulse Follower Mode for Series 15H and 21H Inverters

Be sure an MPR/F expansion board is installed in the Follower control and the input terminals of the expansion board are wired to the quadrature output of a Master control or encoder located ahead of this Follower control in the process. Check that the main control board terminal strip is wired for the controls' operating mode.

Position following is not possible with Series 15H and Note: 21H inverters.

Use the keypad to set these Level 1 parameters:

| <u>Block</u>     | Parameter <b>A Barameter</b> | Setting                              |
|------------------|------------------------------|--------------------------------------|
| INPUT            | OPERATING MODE               | See Table 2-4                        |
| INPUT            | COMMAND SELECT               | EXB PULSE FOL                        |
| ACCEL/DECEL RATE | ACCEL 1                      | Set to 0 to follow<br>Master Profile |
| ACCEL/DECEL RATE | DECEL 1                      | Set to 0 to follow<br>Master Profile |
| ACCEL/DECEL RATE | S-CURVE 1                    | Set to 0 to follow<br>Master Profile |

Use the keypad to set these Level 2 parameters:

| Block           | Parameter <b>A A A A A A A A A A A A A A A A A A A</b> | Setting           |
|-----------------|--------------------------------------------------------|-------------------|
| PROCESS CONTROL | ENCODER COUNTS                                         | Encoder counts of |

Master pulse train

Continued on next page

## <u>Quadrature Pulse Follower Mode for</u> Series 15H and 21H Inverters Continued

For all operating modes except Serial: Block PROCESS CONTROL FOLLOW I:O RATIO

#### Setting

Desired integer ratio between Master and Follower quadrature encoder counts

For Serial Operating Mode Only:

Block PROCESS CONTROL Parameter FOLLOW I:O RATIO

PROCESS CONTROL

FOLLOW I:O OUT

#### Setting

Master of encoder counts ratio Follower of encoder counts ratio

The Follower drive is now ready to follow the velocity of the Master. Be sure to "Enable" both the Master and Follower controls to allow Master/Follower operation.

## Master Speed and Direction Pulse Reference Mode for Series 15H and 21H Inverters

Be sure an MPR/F expansion board is installed in the control which will be the Master. Check that the main control board terminal strip is wired for the controls' operating mode and the MPR/F expansion board output terminals are connected to the input terminals of an MPR/F expansion board installed in a Follower control.

Use the keypad to set these Level 1 parameters:

| Parameter Parameter | <u>Setting</u>                                                                   |
|---------------------|----------------------------------------------------------------------------------|
| OPERATING MODE      | See Table 2-3                                                                    |
| COMMAND SELECT      | As desired for<br>operating mode<br>selected                                     |
| ACCEL 1             | As desired                                                                       |
| DECEL 1             | As desired                                                                       |
| S-CURVE 1           | As desired                                                                       |
|                     | Parameter<br>OPERATING MODE<br>COMMAND SELECT<br>ACCEL 1<br>DECEL 1<br>S-CURVE 1 |

The Master control is now ready for operation. The Follower control must now be programmed for Speed and Direction Follower mode operation. Proceed to the appropriate section of this manual to program Speed and Direction Follower Mode for the appropriate control, ie. 15H, 18H, etc.

## Speed and Direction Pulse Follower Mode for Series 15H and 21H Inverters

Be sure an MPR/F expansion board is installed in the Follower control and the input terminals of the expansion board are wired to the speed and direction output of a Master control or encoder located ahead of the Follower control in the process. Check that the main control board terminal strip is wired for the controls' operating mode.

Note: Position following is not possible with 15H and 21H Inverter controls.

Use the keypad to set these Level 1 parameters:

| <u>Block</u>     | Parameter <b>A State</b> | Setting        |
|------------------|--------------------------|----------------|
| INPUT            | OPERATING MODE           | See Table 2-4  |
| INPUT            | COMMAND SELECT           | EXB PULSE FOL  |
| ACCEL/DECEL RATE | ACCEL 1                  | Set to follow  |
|                  |                          | Master Profile |
| ACCEL/DECEL RATE | DECEL 1                  | Set to follow  |
|                  |                          | Master Profile |
| ACCEL/DECEL RATE | S-CURVE 1                | Set to follow  |
|                  |                          | Master Profile |

Use the keypad to set these Level 2 parameters:

| <u>Block</u>    | Parameter <b>A A A A A A A A A A A A A A A A A A A</b> | <u>Setting</u>    |
|-----------------|--------------------------------------------------------|-------------------|
| PROCESS CONTROL | ENCODER COUNTS                                         | Encoder counts of |

Encoder counts of Master pulse train

Continued on next page

#### Speed and Direction Pulse Follower Mode for Series 15H and 21H Inverters Continued

For all operating modes except Serial:

#### **Block**

PROCESS CONTROL

Parameter FOLLOW I:O RATIO

#### Setting

Desired integer ratio between Master and Follower speed and direction

For Serial Operating Mode only: Block PROCESS CONTROL FOLLOW I:O RATIO

#### Setting

Master of encoder counts ratio

Follower of encoder counts ratio

PROCESS CONTROL FOLLOW I:O OUT

The Follower drive is now ready to follow the velocity of the Master. Be sure to "Enable" both the Master and Follower controls to allow Master/Follower operation.

## Master Quadrature Pulse Reference Mode for Series 19H/20H SCR DC Drives with Armature or Analog Tach Feedback

Be sure an MPR/F expansion board is installed in the control. Check that the main control board terminal strip is wired for either the controls' operating mode and the MPR/F expansion board output terminals are connected to the input terminals of an MPR/F expansion board installed in a Follower control.

Note: Position following is not possible with Armature or Analog Tach Feedback Series 19H or 20H SCR DC drives.

Use the keypad to set these Level 1 parameters:

| <u>Block</u>     | Parameter <b>A State</b> | <u>Setting</u>                         |
|------------------|--------------------------|----------------------------------------|
| INPUT            | OPERATING MODE           | See Table 2-3                          |
| INPUT            | COMMAND SELECT           | As desired for operating mode selected |
| ACCEL/DECEL RATE | ACCEL 1                  | As desired                             |
| ACCEL/DECEL RATE | DECEL 1                  | As desired                             |
| ACCEL/DECEL RATE | S-CURVE 1                | As desired                             |

The Master drive is now ready for operation. The Follower control must now be programmed for Follower mode operation. Proceed to the appropriate section of this manual to program Pulse Follower operation for the appropriate control, ie. 15H, 18H, etc.

## Quadrature Pulse Follower Mode for Series 19H/20H SCR DC Drives with Armature or Analog Tach Feedback

Be sure an MPR/F expansion board is installed in the Follower control. Check that the input terminals of the expansion board are wired to the quadrature output of a Master control or an encoder located ahead of this Follower in the process. Check that the main control board terminal strip is wired for the controls' operating mode.

Note: Position following (electronic gearing) is not possible using armature or analog tach feedback Series 19H or 20H SCR DC drives.

Use the keypad to set these Level 1 parameters:

| <u>Block</u>                    | Parameter                   | <u>Setting</u>                       |
|---------------------------------|-----------------------------|--------------------------------------|
| INPUT                           | OPERATING MODE              | See Table 2-4                        |
| INPUT                           | COMMAND SELECT              | EXB PULSE FOL                        |
| ACCEL/DECEL RATE                | ACCEL 1                     | Set to 0 to follow<br>Master Profile |
| ACCEL/DECEL RATE                | DECEL 1                     | Set to 0 to follow<br>Master Profile |
| ACCEL/DECEL RATE                | S-CURVE 1                   | Set to 0 to follow<br>Master Profile |
| <u>Block</u><br>PROCESS CONTROL | Parameter<br>MASTER ENCODER | Setting<br>Encoder counts of         |
|                                 |                             | the Master pulse                     |

Continued on next page

train

## Quadrature Pulse Follower Mode for Series 19H/20H SCR DC Drives with Armature or Analog Tach Feedback Continued

For all operating modes except Serial:

Block PROCESS CONTROL Parameter FOLLOW I:O RATIO

#### Setting

Desired integer ratio between Master and Follower encoder counts

For Serial Operating Mode only:

| Block           | Parameter        | Setting                           |
|-----------------|------------------|-----------------------------------|
| PROCESS CONTROL | FOLLOW I:O RATIO | Master of encoder counts ratio    |
| PROCESS CONTROL | FOLLOW I:O OUT   | Follow of encoder<br>counts ratio |
|                 |                  |                                   |

The Follower drive is now ready to follow the velocity of the Master. Be sure to "Enable" both the Master and Follower controls to allow Master/Follower operation.

## Master Speed and Direction Pulse Reference Mode for Series 19H and 20H SCR DC Drives with Armature or Analog Tach Feedback

Be sure an MPR/F expansion board is installed in the control. Check that the main control board terminal strip is wired for the controls' operating mode and the MPR/F expansion board output terminals are connected to the input terminals of an MPR/F expansion board installed in a Follower control.

Use the keypad to set these Level 1 parameters:

| Block            | Parameter <b>A State</b> | <u>Setting</u>                         |
|------------------|--------------------------|----------------------------------------|
| INPUT            | OPERATING MODE           | See Table 2-3                          |
| INPUT            | COMMAND SELECT           | As desired for operating mode selected |
| ACCEL/DECEL RATE | ACCEL 1                  | As desired                             |
| ACCEL/DECEL RATE | DECEL 1                  | As desired                             |
| ACCEL/DECEL RATE | S-CURVE 1                | As desired                             |

The Master control is now ready for operation. The Follower control must now be programmed for Speed and Direction Follower mode operation. Proceed to the appropriate section of this manual to program Speed and Direction Follower Mode for the appropriate control, ie. 15H, 18H, etc.

## Speed and Direction Pulse Follower Mode for Series 19H and 20H SCR DC Drives with Armature or Tach Feedback

Be sure an MPR/F expansion board is installed in the Follower control and the input terminals of the expansion board are wired to the speed and direction pulse train output of the Master control or encoder located ahead of the Follower control in the process. Check that the main control board terminal strip is wired for the controls' operating mode.

Use the keypad to set these Level 1 parameters:

| Block            | Parameter Parameter | <b>Setting</b>     |
|------------------|---------------------|--------------------|
| INPUT            | OPERATING MODE      | See Table 2-4      |
| INPUT            | COMMAND SELECT      | EXB PULSE FOL      |
| ACCEL/DECEL RATE | ACCEL 1             | Set to follow      |
|                  |                     | Master Profile     |
|                  |                     | rate of the Master |
| ACCEL/DECEL RATE | DECEL 1             | Set to follow      |
|                  |                     | Master Profile     |
|                  |                     | rate of the Master |
| ACCEL/DECEL RATE | S-CURVE 1           | Set to follow      |
|                  |                     | Master Profile     |

Use the keypad to set these Level 2 parameters:

| Block           | Parameter      | <u>Setting</u>                     |
|-----------------|----------------|------------------------------------|
| PROCESS CONTROL | MASTER ENCODER | Encoder counts of the Master pulse |
|                 |                | train                              |

Continued on next page

## Speed and Direction Pulse Follower Mode for Series 19H and 20H SCR DC Drives with Armature or Tach Feedback Continued

For all operating modes except Serial:

Block PROCESS CONTROL Parameter FOLLOW I:O RATIO

#### Setting

Setting

Desired integer ratio between Master and Follower speed and direction encoder counts

Master of encoder counts ratio

Follower of encoder counts ratio

For Serial Operating Mode Only:

| <u>Block</u>    | Ē |
|-----------------|---|
| PROCESS CONTROL | F |

Parameter FOLLOW I:O RATIO

PROCESS CONTROL

FOLLOW I:O OUT

The Follower drive is now ready to follow the velocity of the Master. Be sure to "Enable" both the Master and Follower controls to allow Master/Follower operation.

## Master Quadrature Pulse Reference Mode for Series 18H and 22H Vector Drives, Series 19H and 20H SCR DC Drives with Encoder Feedback and Series 23H AC Servo Controls

This mode is not available or necessary for these controls. These controls feature a buffered encoder pulse train output that can be used as a Master input to an MPR/F expansion board installed in a Follower drive.

### Quadrature Pulse Follower Mode for Series 18H and 22H Vector Drives, Series 19H and 20H SCR DC Drives with Encoder Feedback and Series 23H AC Servo Controls

Be sure an MPR/F expansion board is installed in the Follower control and the input terminals of the expansion board are wired to the quadrature output of a Master control or encoder located ahead of the Follower control in the process. Check that the main control board terminal strip of the Follower drive is wired for the controls' operating mode.

Use the keypad to set these Level 1 parameters:

| <u>Block</u>                          | Parameter      | <u>Setting</u>                                                               |
|---------------------------------------|----------------|------------------------------------------------------------------------------|
| INPUT                                 | OPERATING MODE | See Table 2-4                                                                |
| INPUT                                 | COMMAND SELECT | EXB PULSE FOL<br>Master Profile                                              |
| ACCEL/DECEL RATE                      | ACCEL 1        | Set to follow<br>Master Profile                                              |
| ACCEL/DECEL RATE                      | DECEL 1        | Set to follow<br>Master Profile                                              |
| ACCEL/DECEL RATE                      | S-CURVE 1      | Set to follow<br>Master Profile                                              |
| Velocity Following:<br>Vector Control | Position Gain  | Set to zero                                                                  |
| Position Following:                   |                |                                                                              |
| Vector Control                        | Position Gain  | Increase from 0<br>until unwanted<br>reversals occur,<br>then reduce setting |

Use the keypad to set these Level 2 parameters:

| <u>Block</u>    | Parameter <b>A State</b> |
|-----------------|--------------------------|
| PROCESS CONTROL | MASTER ENCODER           |

<u>Setting</u>

Encoder counts of Master pulse train

Continued on next page

#### Quadrature Pulse Follower Mode for Series 18H and 22H Vector Drives, Series 19H and 20H SCR DC Drives with Encoder Feedback and Series 23H AC Servo Controls

Continued

For all operating modes except Serial:
Block
PROCESS CONTROL
FOLLOW I:O RATIO

#### **Setting**

Desired integer ratio between Master and Follower encoder counts

 For Serial Operating Mode Only:

 Block
 Parameter

 PROCESS CONTROL
 FOLLOW I:O RATIO

PROCESS CONTROL

FOLLOW I:O OUT

Setting Master of encoder

counts ratio Follower of encoder counts ratio

The Follower drive is now ready to follow the velocity or the position (with position gain added) of the Master. Be sure to "Enable" both the Master and Follower controls to allow Master/Follower operation.

#### **Clear the Position Register - Follower Mode**

The position register of the follower control can be cleared by opening the "Enable" input (disable the follower control). This is true for all operating modes that use the controls' terminal inputs. Also, in the process mode the position register can be cleared by commanding a Jog at the control terminal strip. Finally, the position register is cleared anytime the follower control is in the "Keypad" mode (no longer following).

## Master Speed and Direction Pulse Reference Mode for Series 18H and 22H Vector Drives, Series 19H and 20H SCR DC Drives with Encoder Feedback and Series 23H AC Servo Controls

This mode is not available or necessary for these controls. These controls feature a buffered encoder pulse train output that can be used as a Master input to an MPR/F expansion board installed in a Follower drive.

## Speed and Direction Pulse Follower Mode Series 18H and 22H Vector Drives, Series 19H and 20H SCR DC Drives with Encoder Feedback and Series 23H AC Servo Controls

Be sure an MPR/F expansion board is installed in the Follower control and the input terminals of the expansion board are wired to the encoder pulse train output of a Master control or encoder located ahead of the Follower control in the process. Check that the main control board terminal strip of the Follower drive is wired for the controls' operating mode.

Use the keypad to set these Level 1 parameters:

| <u>Block</u>        | Parameter <b>et al an an an an an an an an an an an an an </b> | <u>Setting</u>                                       |
|---------------------|----------------------------------------------------------------|------------------------------------------------------|
| INPUT               | OPERATING MODE                                                 | See Table 2-4                                        |
| INPUT               | COMMAND SELECT                                                 | EXB PULSE FOL                                        |
| ACCEL/DECEL RATE    | ACCEL 1                                                        | Set to 0 to follow                                   |
|                     |                                                                | Master Profile                                       |
| ACCEL/DECEL RATE    | DECEL 1                                                        | Set to 0 to follow                                   |
|                     |                                                                | Master Profile                                       |
| ACCEL/DECEL RATE    | S-CURVE 1                                                      | Set to 0 to follow                                   |
|                     |                                                                | Master Profile                                       |
| Velocity Following: |                                                                |                                                      |
| Vector Control      | Position Gain                                                  | Set to zero                                          |
| Position Following: |                                                                |                                                      |
| Vector Control      | Position Gain                                                  | Increase from 0<br>until unwanted<br>reversals occur |

Use the keypad to set these Level 2 parameters:

| Block           | Parameter      | <u>Setting</u>    |
|-----------------|----------------|-------------------|
| PROCESS CONTROL | MASTER ENCODER | Encoder counts of |
|                 |                | Master            |

then reduce setting

Continued on next page

## Speed and Direction Pulse Follower Mode Series 18H and 22H Vector Drives, Series 19H and 20H SCR DC Drives with Encoder Feedback and Series 23H AC Servo Controls

Continued

For all operating modes except Serial:

<u>Block</u>

PROCESS CONTROL

Parameter FOLLOW I:O RATIO

#### Setting

Desired integer ratio between Master and Follower Speed and Direction encoder counts

For Serial Operating Mode Only:

Block<br/>PROCESS CONTROLParameter<br/>FOLLOW I:O RATIOPROCESS CONTROLFOLLOW I:O OUT

<u>Setting</u>

Master of encoder counts ratio Follower of encoder counts ratio

The Follower drive is now ready to follow the velocity or the position (with position gain added) of the Master. Be sure to "Enable" both the Master and Follower controls to allow Master/Follower operation.

#### **Clear the Position Register - Follower Mode**

The position register of the follower control can be cleared by opening the "Enable" input (disable the follower control). This is true for all operating modes that use the controls' terminal inputs. Also, in the process mode the position register can be cleared by commanding a Jog at the control terminal strip. Finally, the position register is cleared anytime the follower control is in the "Keypad" mode (no longer following).

## **Overview**

Before troubleshooting the Master - Follower system, verify that the controls operate the motors in the "Local" Mode. Table 6-1 lists the typical failure modes or symptoms exhibited by a system failure. For each symptom a list of possible causes and corrective actions to restore correct Master - Follower system operation are given.

| Symptom                                                                                                    | Possible Cause                                                                                                    | Corrective Action                                                                                                    |
|----------------------------------------------------------------------------------------------------|----------------------------------------------------------------------------------------------------|----------------------------------------------------------------------------------------------------|
| Master control<br>runs the master<br>motor. In the<br>quadrature<br>pulse follower<br>mode, the<br>follower control<br>does not follow<br>the master<br>motor speed. | 1. Incorrect input<br>parameter setting.                                                                                                    | 1. Verify the settings for the input parameters. Refer to Section 5 of this manual for programming information.                                                            |
|                                                                                                    | 2. Incorrect expansion board wiring.                                                                                                    | 2. Check encoder wiring to the expansion board and the retransmit wiring from the expansion board (if more than one follower is used).                                     |
|                                                                                                    | 3. The follower control<br>may not be enabled.<br>Ensure the control is<br>enabled at the Main<br>Control Terminal Strip<br>pins 8, 9, and 10 with<br>ground at pin 17. | 3. Verify these connections by observing the digital I/O screen. To observe this screen, use the keypad and select "Local" mode operation from the "Diagnostic Info" menu. |
|                                                                                                    | 4. Incorrect encoder signals into the expansion board.                                                                                                    | 4. Verify correct parameter setting.<br>Refer to control manual for<br>programming instructions.                                                                           |
|                                                                                                    | 5. Incorrect DIP switch settings on the expansion board.                                                                                                    | 5. Verify DIP switch settings as detailed in "Hardware Setup" of this manual.                                                                                              |
|                                                                                                    | 6. Software does not<br>support expansion<br>board.                                                                                                    | 6. Verify EXB recognition in<br>Diagnostics. If not recognized,<br>contact Baldor District Office.                                                                         |

#### Table 6-1 Troubleshooting Information

## Table 6-1 Troubleshooting Information Continued

| Symptom                                                                                                    | Possible Cause                                                                             | Corrective Action                                                                                                    |
|----------------------------------------------------------------------------------------------------|--------------------------------------------------------------------------------------------|----------------------------------------------------------------------------------------------------|
| Motor following<br>Master Control is<br>running at a fixed<br>speed, an erratic<br>speed or reverses<br>direction<br>intermittently.                                                  | 1. Position Gain is too high.                                                              | 1. Reduce the value of Position<br>Gain parameter or set to zero to<br>disable the position control loop.<br>Disabling the position control loop<br>will put the follower into a velocity<br>follower mode. |
|                                                                                                    | 2. Noise may be present on the input to the expansion board.                               | 2. Verify shields of the twisted pairs are connected to digital ground, terminal 55 on the MPR/F board.                                                                                                    |
|                                                                                                    | 3. Control may be<br>programmed<br>incorrectly.                                            | 3. Verify programming parameters<br>are correct. Refer to Section 6 of<br>this manual for software setup<br>information.                                                                                    |
| Follower control<br>operates the motor<br>in the wrong<br>direction.                                                                                                    | 1. Encoder phase wiring reversed.                                                          | 1. Swap the input A and $\overline{A}$ channel wires at the MPR/F board inputs. (Pins 51 and 52).                                                                                                    |
| If in Standard Run<br>3-Wire operating<br>mode for a Series<br>15H or 21H Inverter<br>or; 19H or 20H<br>SCR DC control<br>with armature<br>feedback, the<br>follower does not<br>run. | 1. Encoder channel<br>B leading channel A<br>with the 3-Wire<br>unipolar input<br>command. | 1. Swap encoder inputs A and $\overline{A}$ into the MPR/F board. (Pins 51 and 52).                                                                                                    |
| If in Bipolar. Serial<br>or Process<br>Operating mode for<br>a Series 18H, 22H<br>or 20H with<br>encoder feedback,<br>the follower does<br>not run or runs in<br>one direction only.  | 1. Directional<br>enables or ground<br>not correctly<br>activated.                         | 1. Check to make sure the control<br>is enabled at the Main Control<br>Terminal Strip pins 8, 9, and 10<br>with ground at pin 17.                                                                           |

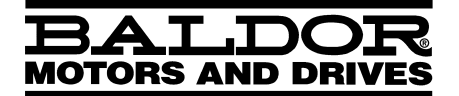

BALDOR ELECTRIC COMPANY P.O. Box 2400 Fort Smith, AR 72902–2400 (479) 646–4711 Fax (479) 648–5792

© Baldor Electric Company MN1312

Printed in USA 2/03 C&J1500